解除上网限制 IP和MAC捆绑的破解 PDF转换可能丢失图片或 格式,建议阅读原文

https://www.100test.com/kao\_ti2020/142/2021\_2022\_\_E8\_A7\_A3\_ E9\_99\_A4\_E4\_B8\_8A\_E7\_c101\_142581.htm 我们学校最近 将MAC和IP进行了捆绑,又在服务器(Win2K)上进行了上 网时间的限制,真是烦死人了,我想我可是一个从不受限制 的人啊,怎么可以就这样束手就擒呢!古话说得好"上有政 策,下有对策",那我就来干掉它,说干就干。原理如下: MAC和IP捆绑是在服务器上,那么大家想想,作用范围应该 是什么呢?当然也只有在服务器对客户机上了,但是如果我 修改了客户机上的IP,那服务器上的怎样呢?如果你已经想 到这了,那就已经理论的破解了捆绑了。步骤如下:1、首 先要探明IP的范围和被限制的IP的范围,若IP是172.16.xxx.xxx

,MAC是52-54-AB-12-34-56,那么IP范围应该是 在172.16.0.1172.16.255.255,我想不太可能都捆绑完吧,否则 你就只能等着die了。2、对172.16.0.1172.16.255.255做一次完整 的扫描,以防造成不必要的麻烦(IP冲突),引起网管的注 意,那样就不管了。3、找到没有人使用的IP, 从172.16.255.255往172.16.0.1找,因为一般的网管是 从172.16.0.1开始使用的,后面的一般没有使用,突破口就在 这儿了。4、在网上邻居->属性->TCP/IP属性固定刚才拿到 的IP地址,95/98/ME请看第5步,2K、XP至此完成,打开IE试 试吧,又飞翔在INTERNET上了。5、在95/98/ME系统上修改 了IP,会提示重启,以防机器安装还原卡或类似的产品只能 不重启,那就在我的电脑->属性->网卡->先禁用后再启用( 需要等一会)->确定,现在打开IE试试,也已经可以了.至此 完成破解。解决方法:安装ISA一类的代理服务软件进行管理,最安全的是划分VLAN,不过交换机得支持才行。 100Test下载频道开通,各类考试题目直接下载。详细请访问 www.100test.com